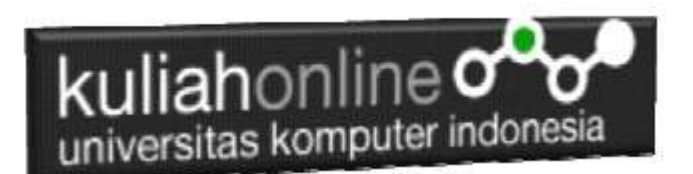

## Bab 8 Membuat DataBase

Oleh:Taryana Suryana M.Kom Teknik Informatika Unikom

taryanarx@email.unikom.ac.id taryanarx@gmail.com Line/Telegram: 081221480577

## **Membuat Database**

Dengan menggunakan phpMyAdmin, click New Database, pada kotak Create database, tuliskan nama database yang ingin dibuat, pada contoh dibuku ini nama database yang akan dibuat adalah:**belajar** kemudian click tombol Create

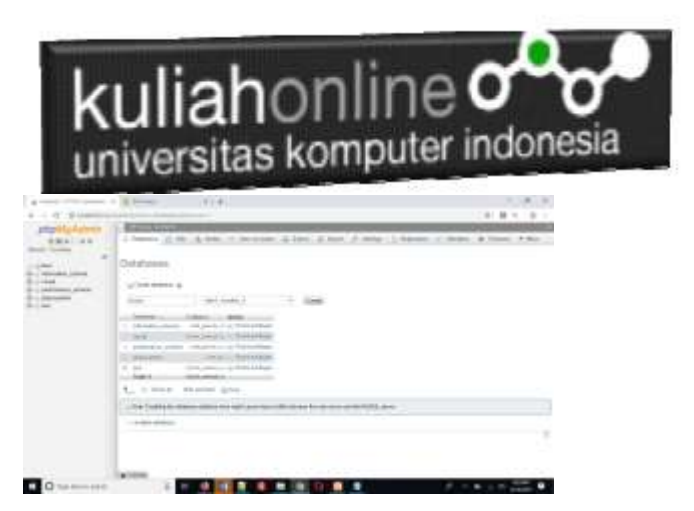

Gambar 1. Jendela Create Database

| 🔒 Create database 🔞 |                   |   |        |
|---------------------|-------------------|---|--------|
| belajar             | latin1_swedish_ci | • | Create |

Setelah database berhasil dibuat, langkah selanjutnya adalah membuat tabel, misalnya anda memiliki data seperti berikut:

Tabel:BARANG

| KODEBRG | NAMABARANG | HARGA   | STOK |
|---------|------------|---------|------|
| B001    | KOMPUTER   | 3000000 | 10   |
| B002    | LAPTOP     | 5000000 | 5    |

## kuliahonline

| B003 | PRINTER   | 1500000 | 20 |
|------|-----------|---------|----|
| B004 | FLASHDISK | 50000   | 50 |
| B005 | MODEM 4G  | 200000  | 10 |

Pada tabel barang ini, ada dua tipe data yang akan digunakan, yaitu data yang bertipe Varchar untuk Data Text atau string dan Data bertipe Int untuk data angka atau numerik

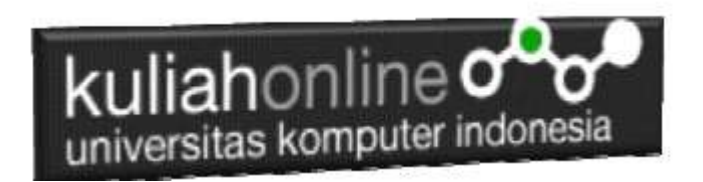

Pada Kotak isian Create table:masukan nama table dan jumlah kolom yang akan dibuat.

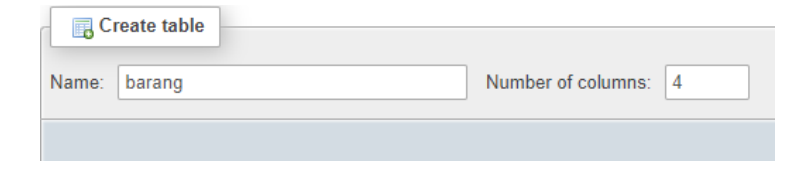

Kemudian Click tombol Go, selanjutnya akan ditampilkan jendela berikut:

| New                                                                                                    | Турт 📦 |      | Langth/Milen @         | Geleel () | Coll | Migro                                                                                                    | Attributes |   | 14.8 | haba .  |   |
|----------------------------------------------------------------------------------------------------|--------|------|------------------------|-----------|------|----------------------------------------------------------------------------------------------------|------------|---|------|---------|---|
| halabra                                                                                                    | WRONAL | - 4  | 4                      | Anna -    |      |                                                                                                    |            |   |      | PROMINY | • |
| renalizione di anno di anno                                                                                                    | WRDHAR |      | 10                     | 1000      | 78 E | 3.5                                                                                                    |            |   | 10   | H       | • |
| Parga                                                                                                    | -      | - 4  | 12                     | No.       | 1.0  | 1.4                                                                                                    |            |   |      |         | ÷ |
| gent<br>Fail face Spream Sciences                                                                                                    | 10     |      | 1.<br>1.               | Tom       | 78   |                                                                                                    |            | * | 10   |         | • |
| Tablis commenter                                                                                                    |        |      | Enterior               |           |      | Storage Engine                                                                                                    | < @        |   |      |         |   |
| Contraction of the local division of the local division of the loc |        |      |                        |           | + 1  | Internal Property in the local division of the local division of t | 2 ·        |   |      |         |   |
| FAILTINGS (Mr. Barris                                                                                                    |        |      |                        |           |      | A del la del control del control d                                                                                                    |            |   |      |         |   |
| Petterly                                                                                                    |        | (Tim | entries of influences. | 0         |      |                                                                                                    |            |   |      |         |   |
| Tetter:                                                                                                    |        |      |                        |           |      |                                                                                                    |            |   |      |         |   |
|                                                                                                    |        |      |                        |           |      |                                                                                                    |            | 1 | 2075 | - 101 h | - |

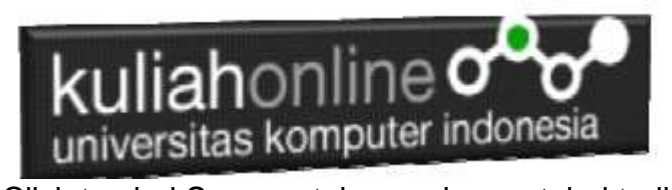

Click tombol Save, untuk menyimpan tabel tadi, jika berhasil dibuat, maka akan ditampilkan jendela seperti berikut:

|    |    | Nerro      | Туре        | Cullation        | Antibutes | Null. | Default | Cumments | Extin | Action    |        |   |      |
|----|----|------------|-------------|------------------|-----------|-------|---------|----------|-------|-----------|--------|---|------|
| 11 | 1  | kodebeg 🔑  | varchar(5)  | latint_swadsh_ci |           | No.:  | None    |          |       | J Change  | O Trop | ٠ | Mere |
|    | 2  | nemoberang | narshar(20) | intel president  |           | No    | None    |          |       | / Otarige | 0.011  | * | Mire |
| 12 | 1  | herge      | int(10)     |                  |           | No    | Nane    |          |       | P Change  | O Drop | * | More |
|    | -1 | atok       | int(E)      |                  |           | No .  | Nate    |          |       | . Change  | Q Diu  | * | Mera |

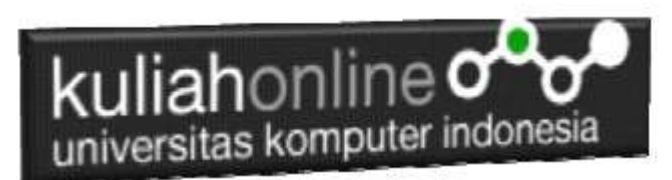

Selanjutnya untuk memasukan data, dapat dilakukan dengan cara meng-click tombol **Insert** 

| Browse     | e 1/1 Stru  | cture 🛛 SQL 🛝 Search | 🥻 Insert 🔜 Export 🛁 Impe |
|------------|-------------|----------------------|--------------------------|
| Column     | Туре        | Function             | Null Value               |
| kodebrg    | varchar(5)  | •                    | • B001                   |
| namabarang | varchar(20) |                      | KOMPUTER                 |
| harga      | int(10)     |                      | . 3000000                |
| stok       | int(5)      | ,                    | • 10                     |

Masukan data pada kotak Value, seperti contoh gambar diatas, dan selanjutnya Click tombol Go, untuk menyimpan data, berikut adalah contoh jika semua data telah dimasukan

| kL<br>univ | llia<br>versi                                    | tas k                                                                                                    | nlii                                                                                                    | 1 e <b>o</b><br>uter ind                                                                                                    | onesia                                                                                                    | 1                                                                                                    |
|------------|--------------------------------------------------|----------------------------------------------------------------------------------------------------|----------------------------------------------------------------------------------------------------|----------------------------------------------------------------------------------------------------|----------------------------------------------------------------------------------------------------|----------------------------------------------------------------------------------------------------|
| ons<br>→   |                                                  | ▼                                                                                                    | kodebrg                                                                                                    | namabarang                                                                                                    | harga                                                                                                    | stok                                                                                                    |
| 🥜 Edit     | <b>≩</b> ∉ Copy                                  | Delete                                                                                                    | B001                                                                                                    | KOMPUTER                                                                                                    | 3000000                                                                                                    | 10                                                                                                    |
| 🥜 Edit     | Copy                                             | Delete                                                                                                    | B002                                                                                                    | LAPTOP                                                                                                    | 5000000                                                                                                    | 5                                                                                                    |
| 🥜 Edit     | at Copy                                          | 🥥 Delete                                                                                                    | B003                                                                                                    | PRINTER                                                                                                    | 1500000                                                                                                    | 20                                                                                                    |
| 🥜 Edit     | Copy                                             | Delete                                                                                                    | B004                                                                                                    | FLASHDISK                                                                                                    | 50000                                                                                                    | 50                                                                                                    |
| 2 Edit     | Copy                                             | Delete                                                                                                    | B005                                                                                                    | MODEM 4G                                                                                                    | 200000                                                                                                    | 10                                                                                                    |
|            | ons<br>→<br>② Edit<br>② Edit<br>② Edit<br>② Edit | Kulia<br>universi<br>→<br>Edit ≩ić Copy<br>Edit ≩ić Copy<br>Edit ≩ić Copy<br>Edit ≩ić Copy<br>Edit ≩ić Copy | kuliaho   universitas k   ons   →   Edit ≩i Copy 👄 Delete   Edit ≩i Copy 👄 Delete   Edit ≩i Copy 👄 Delete   Edit ≩i Copy 👄 Delete   Edit ≩i Copy 👄 Delete   Edit ≩i Copy 👄 Delete   Edit ≩i Copy 👄 Delete   Edit ≩i Copy 👄 Delete   Edit ≩i Copy 👄 Delete | kuliahoniii   universitas kompu   ons   → kodebrg   Ø Edit ≩é Copy ☺ Delete B001   Ø Edit ≩é Copy ☺ Delete B002   Ø Edit ≩é Copy ☺ Delete B003   Ø Edit ≩é Copy ☺ Delete B004   Ø Edit ≩é Copy ☺ Delete B004 | kuliahonline namabarang   ons ✓ kodebrg namabarang   Ø Edit ≩ić Copy @ Delete B001 KOMPUTER   Ø Edit ≩ić Copy @ Delete B002 LAPTOP   Ø Edit ≩ić Copy @ Delete B003 PRINTER   Ø Edit ≩ić Copy @ Delete B004 FLASHDISK   Ø Edit ≩ić Copy @ Delete B004 FLASHDISK | kulianonine namabarang harga   ons ✓ kodebrg namabarang harga   Ø Edit ≩i Copy @ Delete B001 KOMPUTER 300000   Ø Edit ≩i Copy @ Delete B002 LAPTOP 5000000   Ø Edit ≩i Copy @ Delete B003 PRINTER 1500000   Ø Edit ≩i Copy @ Delete B004 FLASHDISK 50000   Ø Edit ≩i Copy @ Delete B004 FLASHDISK 50000 |

Sampai tahap ini pembuatan database dan tabel telah berhasil, untuk kedepannya jika anda akan membuat database ataupun tabel, maka dapat dilakukan dengan cara yang sama seperti yang telah dibahas di atas.